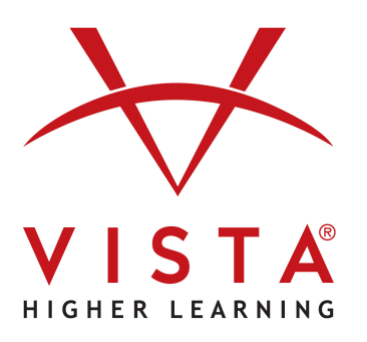

# vhicentral LTI-Advantage Self-Rostering Canvas

# Administrator Guide

#### **Trademark and License Information**

#### Copyright © and ® 2025 Vista Higher Learning

All rights reserved. No part of this publication may be reproduced without the prior written permission of the publisher. Published in the United States of America.

## Canvas LTI-A Self-Rostering Admininstrator Guide

## Creating the LTI-A Platform on Canvas

| =                     | Settings                 |                                                                                                    |
|-----------------------|--------------------------|----------------------------------------------------------------------------------------------------|
| Courses               | ettings Quotas           | Integrations Notifications Admins Announcements Reports Apps Feature Options                                                            |
| People                |                          |                                                                                                    |
| Statistics            | ount Cottings            |                                                                                                    |
| Permissions           | ount settings            |                                                                                                    |
| Outcomes Acc          | ount Name:               |                                                                                                    |
| Rubrics               |                          |                                                                                                    |
| Grading Def           | ault Language:           | Not set (defaults to English (United Stat                                                                                               |
| Question Banks        |                          | This will override any browser/OS language settings. Preferred languages can still be set at the course/user level.                     |
| Sub-Accounts Det      | ault Due Time:           | Account default (11:59pm)                                                                                                    |
| Account Calendars     |                          | This influences the user interface for setting due dates. It does not change the time due for any existing assignments.                 |
| Terms Def             | ault Time Zone:          | Eastern Time (US & Canada) (-05:00/-0- 💙                                                                                                |
| Authentication        |                          | Maintenance windows: 1st and 3rd Thursday of the month from 2:05am to 4:05am (Thursday from 7:05am to 9:05am UTC)                       |
| SIS Import            |                          | Next window: Thu Mar 6, 2025 from 2:05am to 4:05am                                                                                      |
| Themes                |                          | For maintenance window details please see the release notes .                                                                           |
| Developer Keys Allo   | w Self-Enrollment:       | Never                                                                                                    |
| Analytics Hub Tru     | sted HTTP Referers:      | https://example.edu                                                                                                    |
| Item Banks            |                          | This is a comma separated list of URL's to trust. Trusting any URL's in this list will bypass the CSRF token when logging in to Canvas. |
| Admin Analytics       | ault View for Dashboard  | + Card View                                                                                                    |
| Admin Tools           |                          |                                                                                                    |
| ePortfolio Moderation |                          | Uverwrite all users' existing detault dashboard preferences                                                                             |
| Settings 🛛            | Don't let teachers renam | ne their courses                                                                                                    |

## 2 Click "Developer Keys".

| Admin          | Bermissions           | Account Settings            |                                                                                                    |
|----------------|-----------------------|-----------------------------|----------------------------------------------------------------------------------------------------|
| 6              | Permissions           |                             |                                                                                                    |
| Dashboard      | Outcomes              | Account Name:               |                                                                                                    |
|                | Rubrics               |                             |                                                                                                    |
| Courses        | Grading               | Default Language:           | Not set (defaults to English (United Stat 💙                                                                                             |
|                | Question Banks        |                             | This will override any browser/OS language settings. Preferred languages can still be set at the course/user level.                     |
| Calendar       | Sub-Accounts          | Default Due Time:           | Account default (11:59pm)                                                                                                    |
| Inbox          | Account Calendars     |                             | This influences the user interface for setting due dates. It does not change the time due for any existing assignments.                 |
| 0              | Terms                 | Default Time Zone:          | Eastern Time (US & Canada) (-05:00/-0/ 🐱                                                                                                |
| History        | Authentication        |                             | Maintenance windows: 1st and 3rd Thursday of the month from 2:05am to 4:05am (Thursday from 7:05am to 9:05am UTC)                       |
| Ġ              | SIS Import            |                             | Next window: Thu Mar 6, 2025 from 2:05am to 4:05am                                                                                      |
| Commons        | Therees               |                             | For maintenance window details please see the release notes ⊡.                                                                          |
| ? <sup>3</sup> | Developer Keys        | Allow Self-Enrollment:      | Never 👻                                                                                                    |
| neip           | Analytics Hub         | Trusted HTTP Referers:      | https://example.edu                                                                                                    |
|                | Item Banks            |                             | This is a comma separated list of URL's to trust. Trusting any URL's in this list will bypass the CSRF token when logging in to Canvas. |
|                | Admin Analytics       | Default View for Dashboard: | Card View ~                                                                                                    |
|                | ePortfolio Moderation |                             | Overwrite all users' existing default dashboard preferences                                                                             |
|                | Settings              | Don't let teachers rename   | e their courses                                                                                                    |
|                |                       | Don't let teachers modify   | y course availability dates                                                                                                    |
|                |                       |                             |                                                                                                    |
| ₩              |                       |                             | Upda                                                                                                    |

## Click **"+ Developer Key"**.

| Account Inherit | ed                       |           |                             |        |         |          |
|-----------------|--------------------------|-----------|-----------------------------|--------|---------|----------|
| All             | Q Search by name, email, | Clear     |                             |        | + Devel | oper Key |
| Name 🕆          | Owner Email 🗧            | Details • | Stats ¢                     | Type 🗧 | State + | Action   |
|                 |                          |           | Access Token Count:         |        |         |          |
|                 |                          | Show Key  | Created: Feb 17 at          | \$     |         |          |
|                 |                          |           | 12:44pm<br>Last Used: Never |        |         | Ш        |
|                 |                          |           | Access Token Count:         |        |         |          |
|                 |                          | Show Key  | Created: Feb 5 at           | \$     |         |          |
|                 |                          | Show Key  | 4:37pm<br>Last Used: Never  |        |         | Ш        |
|                 |                          |           | Access Token Count:         |        |         |          |
|                 |                          |           | 0<br>Created: Jan 13 at     | 4      |         |          |
|                 |                          | Show Key  | 2.52000                     | 10     |         | TIT      |

| > Developer Keys |                          |           |                                                                               |        |                                |
|------------------|--------------------------|-----------|-------------------------------------------------------------------------------|--------|--------------------------------|
| Develope         | r Keys                   |           |                                                                               |        |                                |
| Account Inheri   | ted                      |           |                                                                               |        |                                |
| All              | C Search by name, email, | lear      |                                                                               |        | + Developer Ke                 |
| Name ‡           | Owner Email +            | Details • | Stats +                                                                       | Type 🕸 | + API Key                      |
|                  |                          | Show Key  | Access Token Count:<br>0<br>Created: Feb 17 at<br>12:44pm<br>Last Used: Never | ţ      | + LTI Key<br>+ LTI Registratio |
|                  |                          | Show Key  | Access Token Count:<br>0<br>Created: Feb 5 at<br>4:37pm<br>Last Used: Never   | 5¢     | C à                            |
|                  |                          | Show Key  | Access Token Count:<br>0<br>Created: Jan 13 at<br>3:53pm<br>Last Used: Never  | 2¢     | C 1                            |
|                  |                          |           | Access Token Count:                                                           |        |                                |

## Click the **"Method"** field.

## Key Settings

| Key Name:      | Configure         |                                 |
|----------------|-------------------|---------------------------------|
| Unnamed Tool   | Method            |                                 |
| Owner Email:   | Manual Entry      |                                 |
|                | Required Values   |                                 |
| Redirect URIs: |                   |                                 |
|                | * Title           | * Description                   |
| Notes:         |                   |                                 |
|                | * Target Link URI | * OpenID Connect Initiation Url |
|                | * JWK Method      |                                 |
|                | Public JWK        |                                 |
|                | Public JWK        |                                 |
|                | 0                 |                                 |
|                |                   |                                 |

6 Click "Enter URL".

| Unnamed Tool   | Configure     |  |
|----------------|---------------|--|
| Owner Email:   | Paste JSON    |  |
|                | Manual Entry  |  |
| Redirect URIs: | Paste JSON    |  |
|                | Enter URL     |  |
| Sync URIs      | Prettify JSON |  |
| Notes:         |               |  |
|                |               |  |
|                |               |  |

7 Add *https://www.vhlcentral.com/lti/canvas\_config\_dd* to the **"JSON URL"** field.

| Key Settings   |           |
|----------------|-----------|
| Key Name:      | Configure |
| Unnamed Tool   | Method    |
| Owner Email:   | Enter URL |
| Redirect URIs: |           |
| Notes:         |           |
|                |           |
|                |           |
|                |           |
|                |           |
|                |           |
|                |           |

4

Tip! Add ONLY the URL link to the field. **DO NOT OPEN the URL**. *https://www.vhlcentral.com/lti/canvas\_config\_dd* 

í

| Key Name:      | Configure                                       |
|----------------|-------------------------------------------------|
| Unnamed Tool   | Method                                          |
| Owner Email:   | Enter URL                                       |
|                | JSON URL                                        |
| Redirect URIs: | https://www.VHLCentral.com/lti/canvas_config_dd |
|                |                                                 |
| Notes:         | A                                               |
|                |                                                 |
|                |                                                 |
|                |                                                 |

## 9 Add LMS Admin email to the "Owner Email:" field.

| Settings          |                                                 |     |
|-------------------|-------------------------------------------------|-----|
| Key Name:         | Configure                                       |     |
| Launch VHLCentral | Method                                          |     |
| Owner Email:      | Enter URL                                       |     |
|                   | JSON URL                                        |     |
| Redirect URIs:    | https://www.VHLCentral.com/Iti/canvas_config_dd |     |
|                   |                                                 |     |
| Notes:            |                                                 |     |
| 10(63.            |                                                 |     |
|                   |                                                 |     |
|                   | m m                                             |     |
|                   |                                                 |     |
|                   |                                                 |     |
|                   |                                                 |     |
|                   |                                                 |     |
|                   |                                                 |     |
|                   |                                                 |     |
|                   |                                                 |     |
|                   |                                                 |     |
|                   |                                                 |     |
|                   |                                                 |     |
|                   |                                                 | Can |

## 10 Click "Save".

| ł  | Enter URL                                       | ~      |
|----|-------------------------------------------------|--------|
|    | JSON URL                                        |        |
| s: | https://www.VHLCentral.com/lti/canvas_config_dd |        |
|    |                                                 |        |
|    |                                                 |        |
|    |                                                 |        |
|    | <i>Å</i>                                        |        |
|    |                                                 |        |
|    |                                                 |        |
|    |                                                 |        |
|    |                                                 |        |
|    |                                                 |        |
|    |                                                 |        |
|    |                                                 |        |
|    |                                                 |        |
|    |                                                 |        |
|    |                                                 | Cancel |
|    |                                                 |        |

## **11** The Developer Key had been created.

| Courses               | Developer            | Kevs                     |                    |                             |             |            |          |
|-----------------------|----------------------|--------------------------|--------------------|-----------------------------|-------------|------------|----------|
| People                |                      |                          |                    |                             |             |            |          |
| Statistics            | Account Inherited    |                          |                    |                             |             |            |          |
| Outcomes              | All 🗸                | Q Search by name, email, | Clear              |                             |             | + Devel    | oper Key |
| Rubrics               | Name 🌣               | Owner Email +            | Details •          | Stats +                     | Type 🗧      | State #    | Action   |
| Grading               |                      |                          |                    | Access Token Count:         |             |            |          |
| Question Banks        | Launch<br>VHLCentral |                          | 181970000000000303 | 0<br>Created: Feb 20 at     | 5           | ×          | 0        |
| Sub-Accounts          |                      |                          | SHOW Rey           | 2:12pm<br>Last Used: Never  |             |            | Ш        |
| Account Calendars     |                      |                          |                    | Access Token Count:         |             |            |          |
| Terms                 |                      |                          |                    | 0<br>Created Each 17 at     | <del></del> |            |          |
| Authentication        |                      |                          | Show Key           | 12:44pm                     | 2           |            |          |
| SIS Import            |                      |                          |                    | Last Used: Never            |             |            |          |
| Themes                |                      |                          |                    | Access Token Count:<br>0    |             |            | 9        |
| Developer Keys        |                      |                          | Show Key           | Created: Feb 5 at<br>4:37pm | 5           | $\bigcirc$ | ۵,       |
| Analytics Hub         |                      |                          |                    | Last Used: Never            |             |            |          |
| Item Banks            |                      |                          |                    | Access Token Count:         |             |            |          |
| Admin Analytics       |                      |                          | Show Key           | Created: Jan 13 at          | \$          |            | 1        |
| Admin Tools           |                      |                          |                    | 3:53pm<br>Last Used: Never  |             |            |          |
| ePortfolio Moderation |                      |                          |                    | Access Token Count:         |             |            |          |
|                       |                      |                          |                    | 0                           |             |            |          |

## 12 Copy the Client ID and send to vhlcentral Tech Support via the **"Case LTIA ticket"** or share during the call.

|                |                                              | > Developer Keys     |                          |                                |                                                                               |            |          |          |
|----------------|----------------------------------------------|----------------------|--------------------------|--------------------------------|-------------------------------------------------------------------------------|------------|----------|----------|
| count          | Courses<br>People<br>Statistics              | Account Inherited    | Keys                     |                                |                                                                               |            |          |          |
| 6)<br>Iboard   | Permissions<br>Outcomes                      | All                  | Q Search by name, email, | Clear                          |                                                                               | 1          | + Develo | oper Key |
| 2              | Rubrics                                      | Name 🗧               | Owner Email +            | Details •                      | Stats +                                                                       | Type 🗧     | State +  | Actions  |
| ndar           | Grading<br>Question Banks<br>Sub-Accounts    | Launch<br>VHLCentral |                          | 181970000000000303<br>Show Key | Access Token Count:<br>0<br>Created: Feb 20 at<br>2:12pm<br>Last Used: Never  | \$         | ×        | <b>1</b> |
| ox<br>)<br>ory | Terms<br>Authentication                      |                      |                          | Show Key                       | Access Token Count:<br>0<br>Created: Feb 17 at<br>12:44pm<br>Last Used: Never | <u>с</u> р |          |          |
| ions<br>3<br>P | Themes Developer Keys Analytics Hub          |                      |                          | Show Key                       | Access Token Count:<br>0<br>Created: Feb 5 at<br>4:37pm<br>Last Used: Never   | \$¢        | Ø        | <b>N</b> |
|                | Item Banks<br>Admin Analytics<br>Admin Tools |                      |                          | Show Key                       | Access Token Count:<br>0<br>Created: Jan 13 at<br>3:53pm<br>Last Used: Never  | \$         |          | <b>1</b> |
|                | ePortfolio Moderation<br>Settings            |                      |                          | Show Key                       | Access Token Count:<br>0<br>Created: Jan 8 at<br>10:08am<br>Last Used: Never  | \$         | Ø        |          |
| -              |                                              |                      |                          | 1910700000000000               | Access Token Count:<br>0                                                      |            |          | •        |

#### 7

## Click the **"State"** toggle.

| Courses People                               | Developer l          | Keys                         |                                |                                                                               |        |         |          |
|----------------------------------------------|----------------------|------------------------------|--------------------------------|-------------------------------------------------------------------------------|--------|---------|----------|
| Statistics                                   | Account Inherited    |                              |                                |                                                                               |        |         |          |
| Permissions                                  |                      |                              |                                |                                                                               |        |         |          |
| Outcomes                                     | All                  | Q Search by name, email, Cle | ar                             |                                                                               |        | + Devel | oper Key |
| Rubrics                                      | Name ¢               | Owner Email +                | Details •                      | Stats #                                                                       | Type 🗘 | State + | Action   |
| Grading<br>Question Banks<br>Sub-Accounts    | Launch<br>VHLCentral |                              | 181970000000000303<br>Show Key | Access Token Count:<br>0<br>Created: Feb 20 at<br>2:12pm<br>Last Used: Never  | \$     | ×       | Ø        |
| Terms<br>Authentication                      |                      |                              | Show Key                       | Access Token Count:<br>0<br>Created: Feb 17 at<br>12:44pm<br>Last Used: Never | \$     |         | 1        |
| Themes<br>Developer Keys<br>Analytics Hub    |                      |                              | Show Key                       | Access Token Count:<br>0<br>Created: Feb 5 at<br>4:37pm<br>Last Used: Never   | 5¢     |         | <i>i</i> |
| Item Banks<br>Admin Analytics<br>Admin Tools |                      |                              | Show Key                       | Access Token Count:<br>0<br>Created: Jan 13 at<br>3:53pm<br>Last Used: Never  | \$     |         |          |
| ePortfolio Moderation<br>Settings            |                      |                              | Show Key                       | Access Token Count:<br>0<br>Created: Jan 8 at<br>10:08am                      | \$     |         | Ø 4      |

## 14 Click "Switch to On".

|      |        |                      | O. Search by name, email                                            |                      |                                                                               |        |         | onar Key |
|------|--------|----------------------|---------------------------------------------------------------------|----------------------|-------------------------------------------------------------------------------|--------|---------|----------|
|      |        |                      | Cear                                                                |                      |                                                                               |        |         | oper key |
|      | Name 🌣 |                      | Owner Email 🌣                                                       | Details *            | Stats *                                                                       | Type 0 | State 4 | Actions  |
|      |        | Launch<br>VHLCentral | Turn On Developer Ke                                                | y × 2303             |                                                                               |        | ×       |          |
|      |        |                      | Are you sure you want to change the st<br>key "Launch VHLCentral "? | ate of the developer | Access Token Count:<br>0<br>Created: Feb 17 at<br>12:44pm<br>Last Used: Never |        | Ø       |          |
| Keys |        |                      | Cano                                                                | el Switch to On      | Access Token Count:<br>0<br>Created: Feb 5 at<br>4:37pm<br>Last Used: Never   |        | Ø       |          |
|      |        |                      |                                                                     |                      | Access Token Count:<br>0<br>Created: Jan 13 at<br>3:53pm<br>Last Used: Never  |        |         |          |
|      |        |                      |                                                                     |                      | Access Token Count:<br>0<br>Created: Jan 8 at<br>10:08am<br>Last Used: Never  |        |         |          |
|      |        |                      |                                                                     |                      |                                                                               |        |         |          |

## 15 Click the **pencil icon**.

| Developer r          | leys                           |                               |                                                                               |        |                 |
|----------------------|--------------------------------|-------------------------------|-------------------------------------------------------------------------------|--------|-----------------|
| Account Inherited    |                                |                               |                                                                               |        |                 |
| All                  | Q Search by name, email, Clear |                               |                                                                               |        | + Developer Key |
| Name 🗧               | Owner Email ‡                  | Details •                     | Stats ¢                                                                       | Type 🕸 | State           |
| Launch<br>VHLCentral |                                | 18197000000000303<br>Show Key | Access Token Count:<br>0<br>Created: Feb 20 at<br>2:12pm<br>Last Used: Never  | 5C     |                 |
|                      |                                | Show Key                      | Access Token Count:<br>0<br>Created: Feb 17 at<br>12:44pm<br>Last Used: Never | Ф.     | C 1             |
|                      |                                | Show Key                      | Access Token Count:<br>0<br>Created: Feb 5 at<br>4:37pm                       | зф.    | C à             |

## **16** Verify information.

| Key Name:                               | Configure                               |                                                  |
|-----------------------------------------|-----------------------------------------|--------------------------------------------------|
| Launch VHLCentral                       | Method                                  |                                                  |
| Owner Email:                            | Manual Entry                            | ~                                                |
|                                         | Required Values                         |                                                  |
| Redirect URIs:                          |                                         |                                                  |
| https://www.vhlcentral.com/lti/launches | * Title                                 | * Description                                    |
| lotes:                                  | VHLCentral                              | Link to assignments/assessments                  |
|                                         | * Target Link URI                       | * OpenID Connect Initiation Url                  |
|                                         | https://www.vhlcentral.com/lti/launches | https://www.vhlcentral.com/lti/login_initiations |
|                                         | * JWK Method                            |                                                  |
|                                         | Public JWK URL                          | ~                                                |
|                                         | Public JWK URL                          |                                                  |
|                                         | https://www.vhlcentral.com/lti/keys     |                                                  |
|                                         |                                         |                                                  |
|                                         | > LTI Advantage Services                |                                                  |
|                                         | > Additional Settings                   |                                                  |

#### **17** Verify that the placements say **"Course Navigation"** and **"Link Selection"**.

| * Redirect URIs:                        |                                                    |                                                  |
|-----------------------------------------|----------------------------------------------------|--------------------------------------------------|
| https://www.vhlcentral.com/lti/launches | * Title                                            | * Description                                    |
| Notes:                                  | VHLCentral                                         | Link to assignments/assessments                  |
|                                         | * Target Link URI                                  | * OpenID Connect Initiation Url                  |
|                                         | https://www.vhlcentral.com/lti/launches            | https://www.vhlcentral.com/lti/login_initiations |
|                                         | * JWK Method                                       |                                                  |
|                                         | Public JWK URL                                     | ~                                                |
|                                         | Public JWK URL                                     |                                                  |
|                                         | https://www.vhlcentral.com/lti/keys                |                                                  |
|                                         | > LTI Advantage Services                           |                                                  |
|                                         | > Additional Settings                              |                                                  |
|                                         | Placements<br>Course Navigation × Link Selection × | ~                                                |
|                                         | > Course Navigation                                |                                                  |
|                                         | > Link Selection                                   |                                                  |
|                                         |                                                    |                                                  |

Alert! Under "Placements" you will see "Course Navigation" and "Link Selection". This will show the app as "Disabled" by default and will need to be "Enabled" and "Launched" by each user for each course. Remember to **"save"** if you've made any changes.

## Adding the App

## 18 Click "Settings".

|           | Vista Higher Lear           | ning > Settings             |                                                                                                    |
|-----------|-----------------------------|-----------------------------|----------------------------------------------------------------------------------------------------|
| Dunt      | Courses<br>People           | Settings Quotas I           | integrations Notifications Admins Announcements Reports Apps Feature Options                                                                                             |
| )<br>hin  | Statistics<br>Permissions   | Account Settings            |                                                                                                    |
| )<br>pard | Outcomes<br>Rubrics         | Account Name:               | Vista Higher Learning                                                                                                    |
| ses       | Grading                     | Default Language:           | Not set (defaults to English (United Stat 🗸                                                                                                    |
| dar       | Question Banks              | Default Due Time-           | This will override any browser/OS language settings. Preferred languages can still be set at the course/user level.                                                      |
| 2         | Account Calendars           | octaure due rime.           | This influences the user interface for setting due dates. It does not change the time due for any existing assignments.                                                  |
|           | Terms                       | Default Time Zone:          | Eastern Time (US & Canada) (-05:00/-0- 🗸                                                                                                    |
| Y         | Authentication              |                             | Maintenance windows: 1st and 3rd Thursday of the month from 2:05am to 4:05am (Thursday from 7:05am to 9:05am UTC )<br>Next window: Thu Mar 6, 2025 from 2:05am to 4:05am |
| ons       | Themes                      |                             | For maintenance window details please see the release notes B.                                                                                                    |
|           | Developer Keys              | Allow Self-Enrollment:      | Never ~                                                                                                    |
|           | Analytics Hub<br>Item Banks | Trusted HTTP Referers:      | https://example.edu                                                                                                    |
|           | Admin Analytics             | Default View for Dashboard: | This is a comma separate instruction or ones to user, making any ones in use resimility pass the CSRP token when logging in to Canvas.                                   |
|           | Admin Tools                 |                             | Overwrite all users' existing default dashboard preferences                                                                                                    |
|           | Settings                    | Don't let teachers rename   | e their courses                                                                                                    |
|           |                             | Don't let teachers modify   | y course availability dates                                                                                                    |

## 19 Click "Apps".

| Courses               | Settings Quotas In          | ntegrations Notifications Admins Announcements Reports Apps Feature Options                                                                                              |
|-----------------------|-----------------------------|----------------------------------------------------------------------------------------------------|
| People                |                             |                                                                                                    |
| Statistics            | Account Settings            |                                                                                                    |
| Permissions           |                             |                                                                                                    |
| Outcomes              | Account Name:               | Vista Higher Learning                                                                                                    |
| Rubrics               | Defentil                    | Made and Additional to Provide the Provide Addition of the Addition                                                                                                    |
| Grading               | Default Language.           | This will override any browser/OS laneusee cettings. Preferred laneusees can still be set at the course/user level                                                       |
| Question Banks        | D.( H.D. T                  |                                                                                                    |
| Sub-Accounts          | Default Due Time:           | Account default (11:59pm)                                                                                                    |
| Account Calendars     |                             | This initialences the user internace for setting due dates, it does not change the time due for any existing assignments.                                                |
| terms                 | Default Time Zone:          | Eastern Time (US & Canada) (-05:00/-0- 🗸                                                                                                    |
| Authentication        |                             | Maintenance windows: 1st and 3rd Thursday of the month from 2:05am to 4:05am (Thursday from 7:05am to 9:05am UTC )<br>Next window: Thu Mar 6, 2025 from 2:05am to 4:05am |
| SIS Import            |                             | For maintenance window details please see the release notes D.                                                                                                    |
| Themes                | Allow Self-Enrollment:      | Never                                                                                                    |
| Application Hub       |                             |                                                                                                    |
| Item Banks            | Trusted HTTP Referers:      | https://example.edu                                                                                                    |
| Admin Analytics       |                             | This is a comma separated list of URL's to trust. Trusting any URL's in this list will bypass the CSRF token when logging in to Canvas.                                  |
| Admin Tools           | Default View for Dashboard: | Card View 🗸                                                                                                    |
| ePortfolio Moderation |                             | Overwrite all users' existing default dashboard preferences                                                                                                    |
| Settings              | Don't let teachers rename   | e their courses                                                                                                    |
| Settings              | Don't let teachers modify   | v course availability dates                                                                                                    |

12

#### 20 Click "View App Configurations".

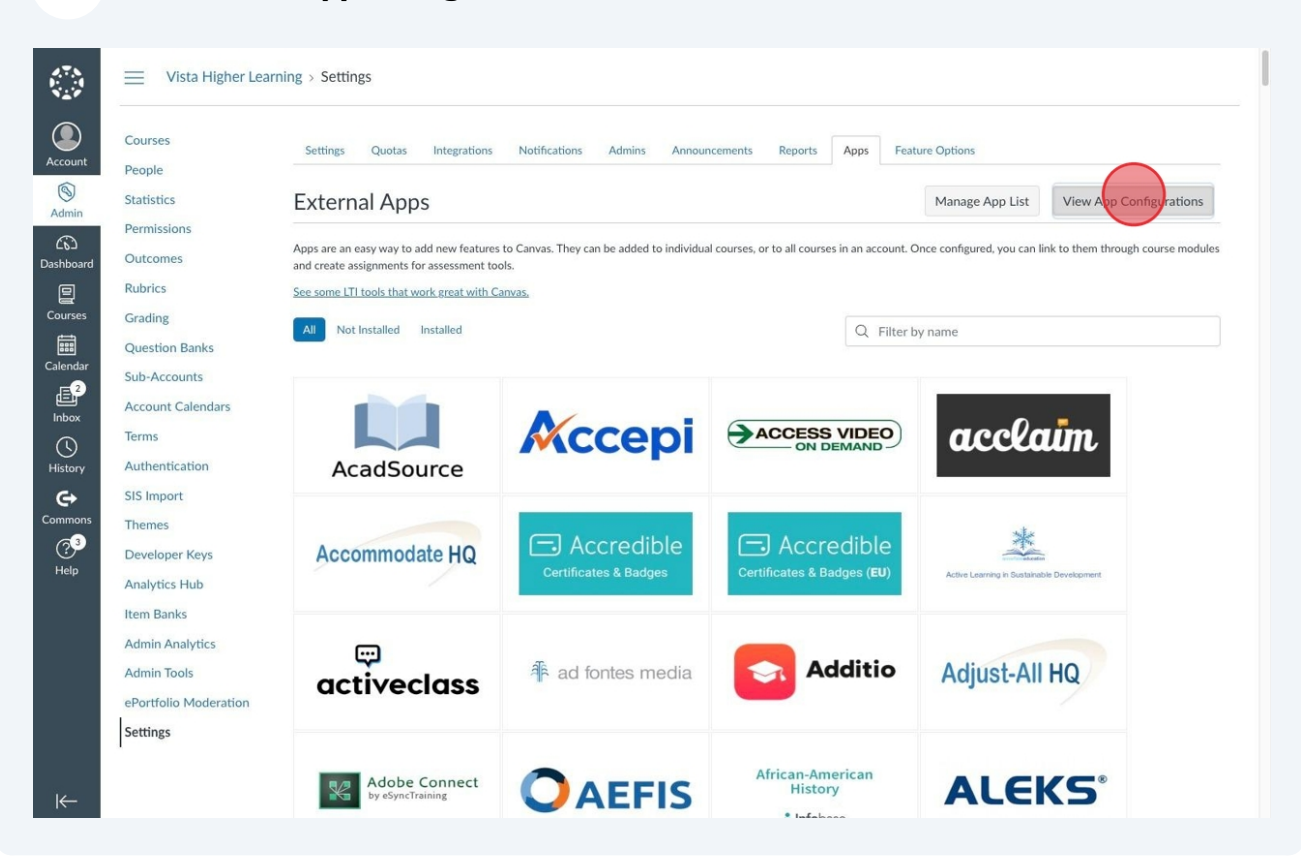

#### Click **"+ App"**.

| Settings Quotas Integrations Notifications Admins Announcements Reports Apps Feature                                                                                                    | e Options                                             |
|----------------------------------------------------------------------------------------------------|-------------------------------------------------------|
| External Apps                                                                                                    | + Apr                                                 |
| Apps are an easy way to add new features to Canvas. They can be added to individual courses, or to all courses in an account. On and create assignments for assessment tools. See some LTI tools that work great with Canvas. | ce configured, you can link to them through course mo |
| Name                                                                                                    | Add to RCE toolbar ⑦                                  |
| Admin Analytics                                                                                                    | NA                                                    |
| Canvas Commons                                                                                                    | ×                                                     |
| Lucid Integration                                                                                                    |                                                       |
| New Analytics                                                                                                    | NA                                                    |
|                                                                                                    | NA                                                    |
| Quizzes 2                                                                                                    |                                                       |

## Click **"Configuration Type"**.

|             | Add App                          |               | ×  |                    |
|-------------|----------------------------------|---------------|----|--------------------|
| People      | Configuration Type               |               |    |                    |
|             | Manual Entry                     |               | ~  | App View App Cente |
| Permissions | Name *                           |               |    |                    |
|             |                                  |               | k  |                    |
|             | Consumer Key                     | Shared Secret |    |                    |
|             |                                  |               |    |                    |
|             |                                  |               |    |                    |
|             | Launch URL *                     |               |    |                    |
|             |                                  |               |    |                    |
|             | Domain                           | Privacy Level |    |                    |
|             |                                  | Anonymous     | ~  |                    |
|             | Custom Fields                    |               |    |                    |
|             | One per line. Format: name=value |               |    |                    |
|             |                                  |               |    |                    |
|             |                                  |               | 4  |                    |
|             | Description                      |               |    |                    |
|             |                                  |               |    |                    |
|             |                                  |               |    |                    |
| Settings    |                                  |               | 10 |                    |
| 4           | Cancel Submit                    |               |    |                    |

## 23 Select the "By Client ID" option.

| Courses                 |                                                                                     |             |             |
|-------------------------|-------------------------------------------------------------------------------------|-------------|-------------|
| Statistics<br>Permissio | External Apps                                                                       | + App       |             |
|                         |                                                                                     |             |             |
|                         | add pp                                                                              | ×           |             |
|                         | Banks                                                                               | tCE toolbar |             |
|                         | Ints Configuration Type                                                             |             | 1ĝi •       |
|                         | alendars By Client ID                                                               | ~           | <b>\$</b> 1 |
|                         | Client ID *                                                                         |             |             |
|                         |                                                                                     | ÷           | \$ ·        |
|                         | To obtain a client ID, an account admin will need to generate an LTI developer key. |             | -<br>       |
|                         | Consol                                                                              |             |             |
|                         | Keys Cancel Submit                                                                  |             | \$ ·        |
|                         | -lub Vimee                                                                          | ×           | 命。          |
|                         |                                                                                     |             |             |
|                         |                                                                                     |             |             |
|                         |                                                                                     |             |             |
|                         |                                                                                     |             |             |
|                         |                                                                                     |             |             |

| Courses<br>People         |                                                                                     |                  |       |
|---------------------------|-------------------------------------------------------------------------------------|------------------|-------|
| Statistics<br>Permissions | External Apps                                                                       | + Арр            |       |
|                           |                                                                                     |                  |       |
|                           | Add App                                                                             | ×<br>ICE toolbar | r (?) |
|                           | Configuration Type                                                                  |                  |       |
|                           | By Client ID                                                                        | ~                |       |
|                           | Client ID *                                                                         | _                |       |
|                           | 18197000000000303                                                                   | \$               |       |
|                           | To obtain a client ID, an account admin will need to generate an LTI developer key. |                  |       |
|                           | Cancel Submit                                                                       |                  |       |
|                           |                                                                                     |                  |       |
|                           |                                                                                     | ×                |       |
|                           |                                                                                     |                  |       |
|                           |                                                                                     |                  |       |
|                           |                                                                                     |                  |       |

| 25                       | Click <b>"Sub</b> i            | mit".                                                                                                    |              |
|--------------------------|--------------------------------|----------------------------------------------------------------------------------------------------|--------------|
| Admin<br>Co<br>Dashboard |                                | External Apps<br>Apps are an easy way to add new features to Canvas. They can be added to individual courses, or to all courses in an account. Once configured, you ca | + App Vie    |
|                          |                                | Add App ×                                                                                                    | CE toolbar ③ |
|                          |                                | Configuration Type By Client ID ~                                                                                                    |              |
|                          |                                | Client ID *           1819700000000303                                                                                                    | )            |
|                          |                                | To obtain a client ID, an account admin will need to generate an LTI developer key. Cancel                                                                             |              |
|                          |                                | Vimeo                                                                                                    | 0            |
|                          |                                |                                                                                                    |              |
|                          | ePortfolio Moderation Settings |                                                                                                    |              |
|                          |                                |                                                                                                    |              |

| External Apps                                                                           | + App            |       |
|-----------------------------------------------------------------------------------------|------------------|-------|
|                                                                                         |                  |       |
|                                                                                         |                  |       |
| Name                                                                                    | Add to RCE toolb | ar () |
| Add App                                                                                 | ×                |       |
| Add App                                                                                 |                  |       |
|                                                                                         |                  |       |
| 1001 "VH2CERTrai" found for client ID 181970000000000303. Would you like to install it? |                  |       |
| Cancel                                                                                  |                  |       |
|                                                                                         |                  |       |
|                                                                                         |                  |       |
|                                                                                         | ×                |       |
|                                                                                         |                  |       |
|                                                                                         |                  |       |
|                                                                                         |                  |       |
|                                                                                         |                  |       |

## Testing the "Launch vhlcentral" link

27 Navigate to your Canvas instance.

(i) Tip! Testing the **"Launch vhicentral"** link can be done in a **"Sandbox"** course or a regular course.

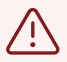

Alert! Testing **"Launch vhicentral"** can only be done after the platform has been created by Vista Tech Support either on a call or after the **Client ID** has been sent and verification of the platform has been sent through the **"Case LTIA ticket"** as mentioned in <u>step 12</u>.

### 28 Select the course you'd like to sync with vhlcentral.

#### My Subjects

Published Courses (10)

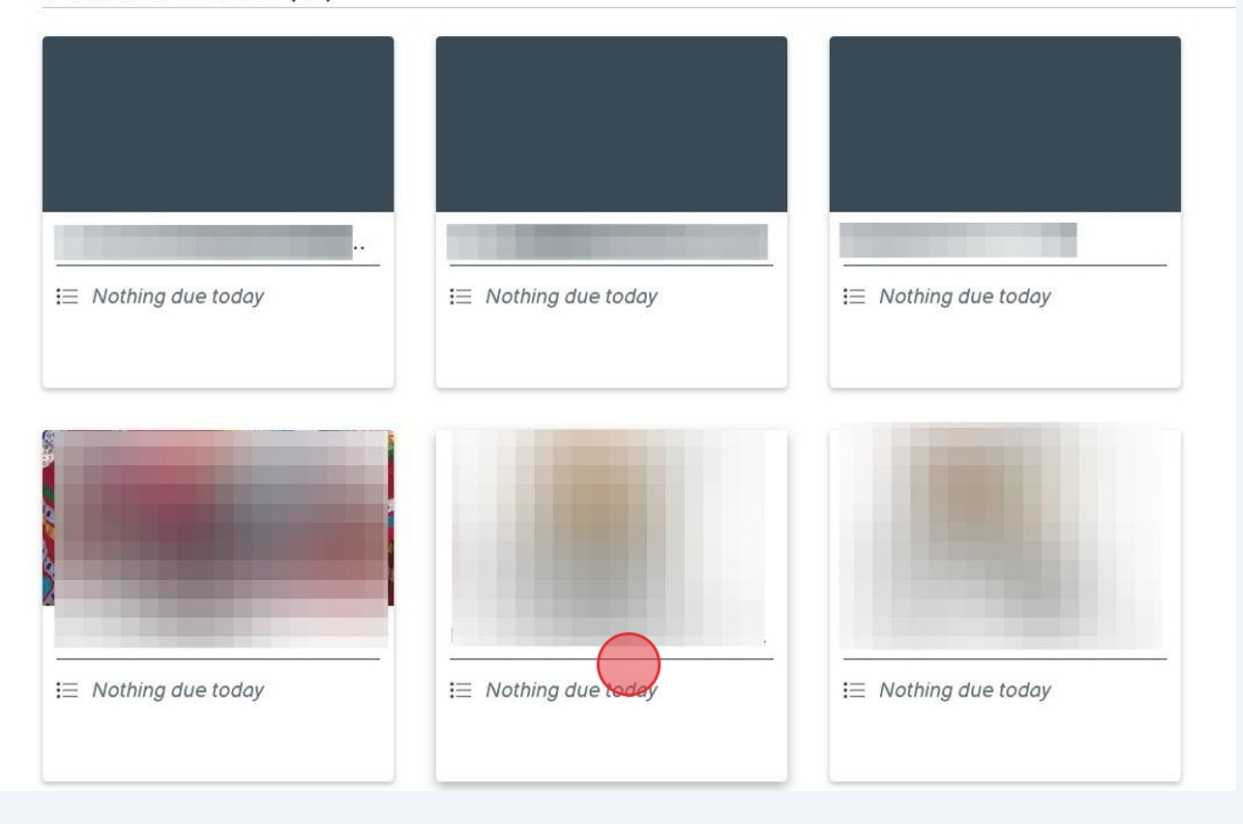

| 29 | Click <b>"Settings"</b> . |
|----|---------------------------|
| 25 | CIICK Settings .          |

| UIQUES          |      |                   |                                                                 |      | ß        |
|-----------------|------|-------------------|-----------------------------------------------------------------|------|----------|
| Modules         | Ø    |                   |                                                                 |      | G        |
| New Analytics   |      |                   |                                                                 |      | ш        |
| Item Banks      |      | Image:            | Choose Image                                                    |      | 3        |
| Lucid (Whiteboo | ard) |                   |                                                                 |      | 0        |
| Assignments     | Ø    |                   |                                                                 |      |          |
| Discussions     | Ø    | Name:             | Master course for Simple Rostering                              |      |          |
| People          | Ø    |                   | Sime Port Marter                                                |      |          |
| Pages           | Ø    | Course Code:      | Simp Rost Master                                                |      | <b>^</b> |
| Files           | Ø    | Blueprint Course: | Enable course as a Blueprint Course                             |      |          |
| Syllabus        | Ø    | Course Template:  | Enable course as a Course Template                              |      | . ₹      |
| Outcomes        | ø    | Time Zone:        | Eastern Time (US & Canada) (-05:00/-04:00)                      | ~    | Ö        |
| Rubrics         | Ø    | SIS ID:           |                                                                 |      | en .     |
| Quizzes         | Ś    |                   |                                                                 |      |          |
| BigBlueButton   | Ø    | Subaccount:       | LTI-A With Simple Rostering                                     |      | Curre    |
| Collaborations  | ø    | Term:             | Default Term                                                    | ~    | Stud     |
| Settings        |      | Participation:    | [ 101 0                                                         |      | Teac     |
|                 |      |                   | Term                                                            |      | TAs:     |
|                 |      |                   | Course participation is limited to <b>term</b> start and end da | tes. | Desi     |
|                 |      |                   | Start                                                           |      | Obse     |

## **30** Click "Navigation".

|                       |      | > Settings        |                                                      |         |
|-----------------------|------|-------------------|------------------------------------------------------|---------|
| Home<br>Announcements | , Ø  | Course Details S  | ections Navigation Apps Feature Options Integrations | Co<br>C |
| Grades                |      | Course Detai      | ls                                                   |         |
| Modules               | Ø    |                   |                                                      | C       |
| New Analytics         |      |                   |                                                      | ц       |
| Item Banks            |      | Image:            | Choose Image                                         | 3       |
| Lucid (Whiteboo       | ard) |                   |                                                      |         |
| Assignments           | Ø    |                   |                                                      | É       |
| Discussions           | Ø    | Name:             | Master course for Simple Rostering                   | ť       |
| People                | Ø    |                   | Simp Port Mactor                                     | E .     |
| Pages                 | Ø    | Course Code:      |                                                      | 1       |
| Files                 | Ø    | Blueprint Course: | Enable course as a Blueprint Course                  | ب<br>   |
| Syllabus              | ø    | Course Template:  | Enable course as a Course Template                   | 2       |
| Outcomes              | Ø    | Time Zone:        | Eastern Time (US & Canada) (-05:00/-04:00)           | 5       |
| Rubrics               | Ø    | SIS ID:           |                                                      |         |
| Quizzes               | Ø    |                   |                                                      | Ø       |
| BigBlueButton         | Ø    | Subaccount:       | LTI-A With Simple Rostering                          | Cu      |
| Collaborations        | Ø    | Term:             | Default Term 🗸                                       | Sti     |

## **31** Scroll to the bottom of the Navigation page. To Enable the *"Launch* **vhicentral"** link.

| aa  | items here to hide them from students.           |   |
|-----|--------------------------------------------------|---|
| - 0 |                                                  |   |
|     | Groups                                           | - |
|     | rab disabled, won't appear in subject havigation |   |
|     | Item Banks                                       |   |
|     | Tab disabled, won't appear in subject navigation |   |
|     | New Analytics                                    | ; |
|     | Tab disabled, won't appear in subject navigation |   |
|     | Launch VHLCentral                                |   |
|     | Tab disabled, won't appear in subject navigation |   |

Save

19

## **32** Click **"Enable"** and move to your preferred navigation position.

| <br>Groups<br>Tab disabled, won't appear in subject navigation        | : |  |  |
|-----------------------------------------------------------------------|---|--|--|
| Item Banks<br>Tab disabled, won't appear in subject navigation        | : |  |  |
| New Analytics<br>Tab disabled, won't appear in subject navigation     | : |  |  |
| Launch VHLCentral<br>Tab disabled, won't appear in subject navigation | : |  |  |

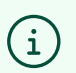

Tip! You can also drag and drop "Launch vhicentral".

#### **33** Move **"Launch vhicentral"** to your preferred navigation position.

:

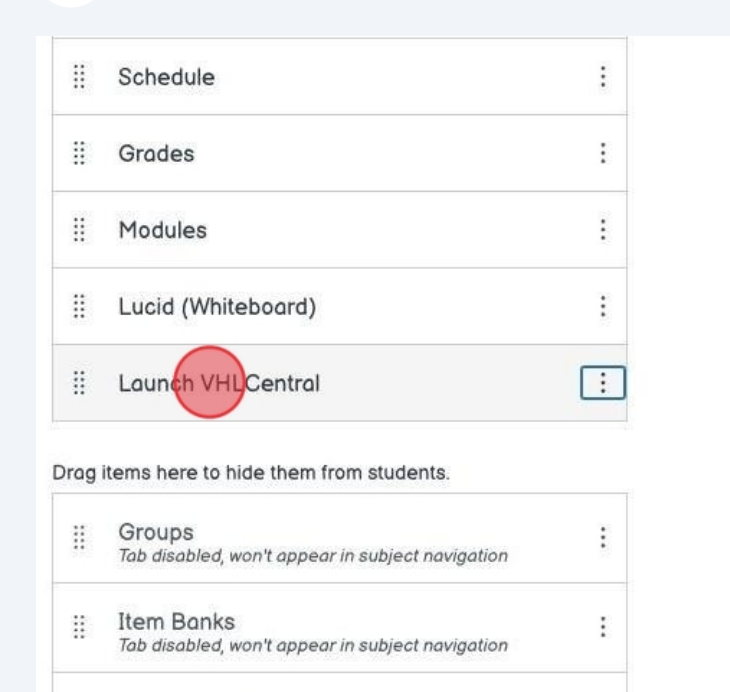

### 34 Click "Save".

:: New Analytics

| 8 | Launch VHLCentral  | : |
|---|--------------------|---|
| 8 | Lucid (Whiteboard) | : |

Drag items here to hide them from students.

| <br>Groups<br>Tab disabled, won't appear in subject navigation        | : |
|-----------------------------------------------------------------------|---|
| <br>Item Banks<br>Tab disabled, won't appear in subject navigation    | : |
| <br>New Analytics<br>Tab disabled, won't appear in subject navigation | : |

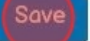

#### 35 Click "Launch vhlcentral".

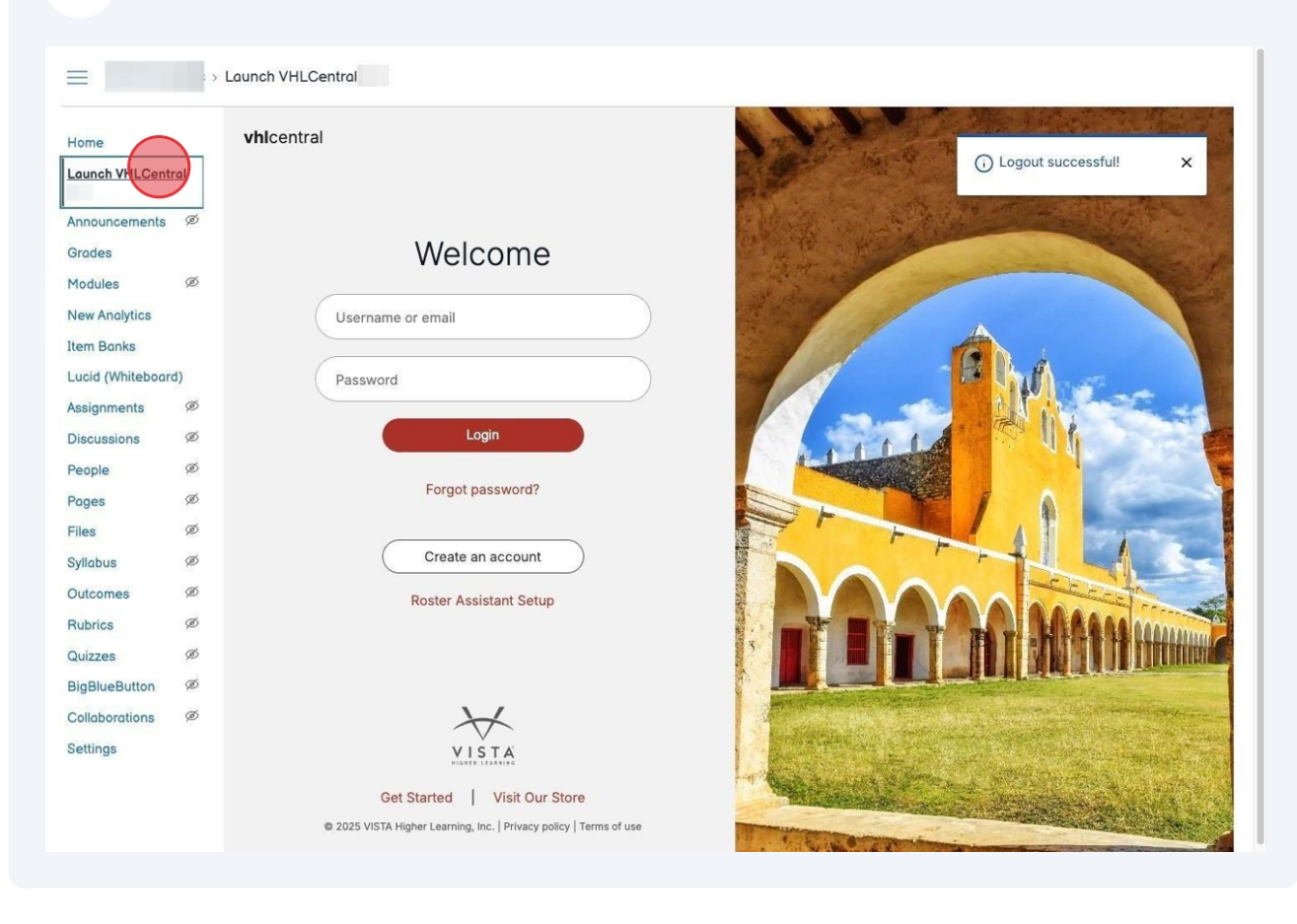